# Niagara Health System

| uture State: E            | ED - E        | mergency Medicine -     | - ED Discharge |                                                                                                    |                                                                       |     |                                                                                                    |
|---------------------------|---------------|-------------------------|----------------|----------------------------------------------------------------------------------------------------|-----------------------------------------------------------------------|-----|----------------------------------------------------------------------------------------------------|
| erner Workflow ID: 37 (v. | 22.0)         | Client Workflow ID: 382 |                |                                                                                                    |                                                                       |     |                                                                                                    |
|                           | ED Provider   |                         |                | Start/Stop         Disposition decision reached by ED         provider. Opens the chart and         navigates to the ED Discharge mpage         [18652] | Decision Does the patient require Home and Community Care (HCC)? [186 | 56] | Work Step         Places order for H         policy. Places 'Disc         Order in the New         and signs         Work Step         Places 'Discharge         New order Entry st |
|                           | ED Nurse      |                         |                |                                                                                                    |                                                                       |     |                                                                                                    |
|                           | ED Unit Clerk |                         |                |                                                                                                    |                                                                       |     |                                                                                                    |

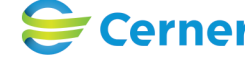

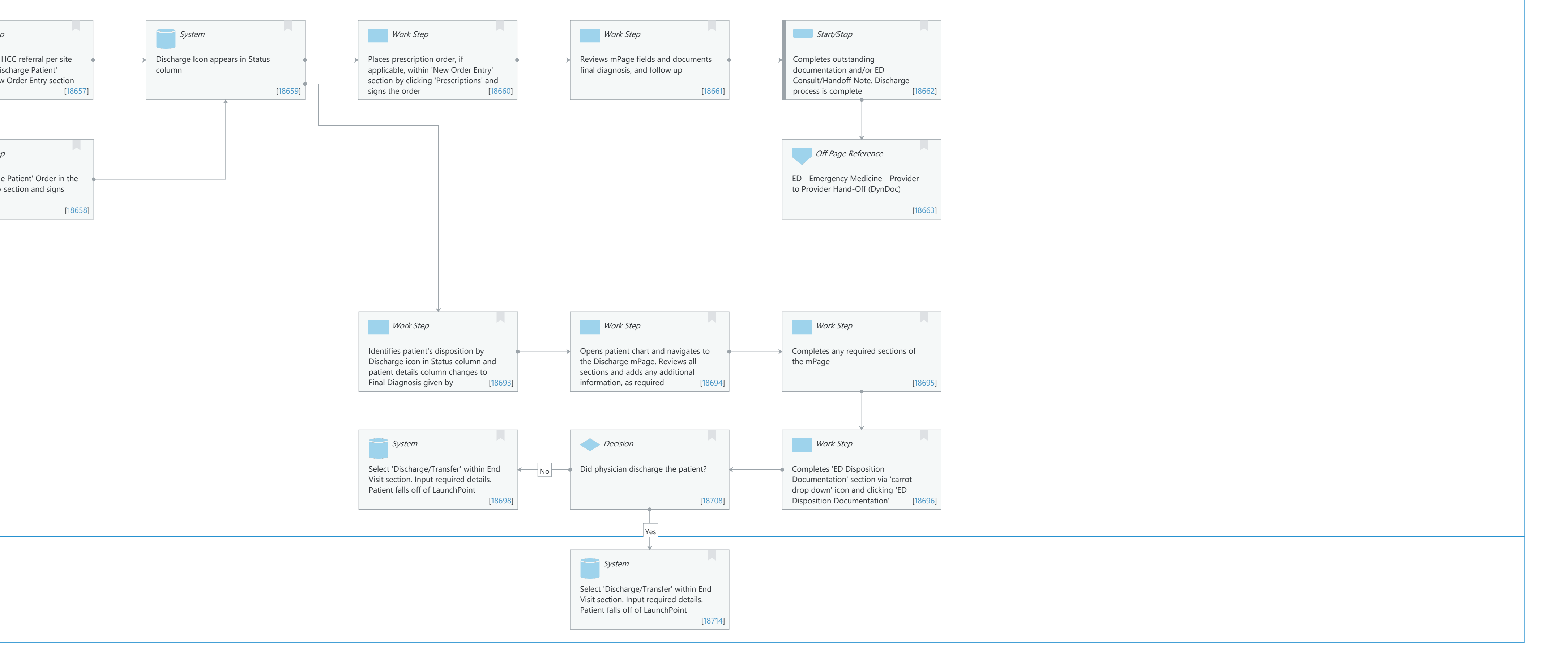

Last updated by Sophia Di Pelino, Jan 30, 2024 12:43pm (UTC -4 hours)

#### Future State: ED - Emergency Medicine - ED Discharge

Cerner Workflow ID: 37 (v. 22.0) Client Workflow ID: 382

Oct 11, 2024

# **Workflow Details:**

Workflow Name: ED - Emergency Medicine - ED Discharge Workflow State: Future State Workstream: Discharge/Check Out Venue: Emergency Medicine Client Owner: Cerner Owner: Standard: Yes Related Workflow(s): Tags:

# **Workflow Summary:**

Service Line: Related Solution(s): Emergency Medicine Project Name: Niagara Health System:OPT-0297674:NIAG\_CD Niagara HIS RFP TestBuilder Script(s): Cerner Workflow ID: 37 (v. 22.0) Client Workflow ID: 382 Workflow Notes: Introduced By: WS 3 Validated By: WS 5

#### Swim Lane:

Role(s): ED Provider Department(s): Security Position(s): Physician - Emergency Medicine

# **Start/Stop** [18652]

Description: Disposition decision reached by ED provider. Opens the chart and navigates to the ED Discharge mpage

# **Decision** [18656]

Description: Does the patient require Home and Community Care (HCC)?

# Work Step [18657]

Description: Places order for HCC referral per site policy. Places 'Discharge Patient' Order in the New Order Entry section and signs

# System [18659]

Description: Discharge Icon appears in Status column

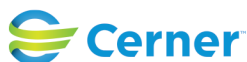

Cerner Workflow ID: 37 (v. 22.0) Client Workflow ID: 382

Oct 11, 2024

## Work Step [18660]

Description: Places prescription order, if applicable, within 'New Order Entry' section by clicking 'Prescriptions' and signs the order

## Work Step [18661]

Description: Reviews mPage fields and documents final diagnosis, and follow up

## Start/Stop [18662]

Description: Completes outstanding documentation and/or ED Consult/Handoff Note. Discharge process is complete

## Work Step [18658]

Description: Places 'Discharge Patient' Order in the New order Entry section and signs

## Off Page Reference [18663]

Workflow Link: ED - Emergency Medicine - Provider to Provider Hand-Off (DynDoc)

#### Swim Lane:

Role(s): ED Nurse

Department(s): Security Position(s):

#### Work Step [18693]

Description: Identifies patient's disposition by Discharge icon in Status column and patient details column changes to Final Diagnosis given by

# Work Step [18694]

Description: Opens patient chart and navigates to the Discharge mPage. Reviews all sections and adds any additional information, as required

#### Work Step [18695]

Description: Completes any required sections of the mPage

#### System [18698]

Description: Select 'Discharge/Transfer' within End Visit section. Input required details. Patient falls off of LaunchPoint

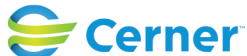

## Future State: ED - Emergency Medicine - ED Discharge

Cerner Workflow ID: 37 (v. 22.0) Client Workflow ID: 382

Last updated by Sophia Di Pelino, Jan 30, 2024 12:43pm (UTC -4 hours)

#### **Decision** [18708]

Description: Did physician discharge the patient?

#### Work Step [18696]

Description: Completes 'ED Disposition Documentation' section via 'carrot drop down' icon and clicking 'ED Disposition Documentation'

#### Swim Lane:

Role(s): ED Unit Clerk [Custom]

Department(s):

Security Position(s):

# System [18714]

Description: Select 'Discharge/Transfer' within End Visit section. Input required details. Patient falls off of LaunchPoint

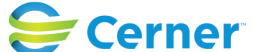